# MSC Book

Quick Group Booking user guide

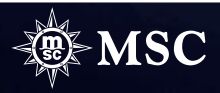

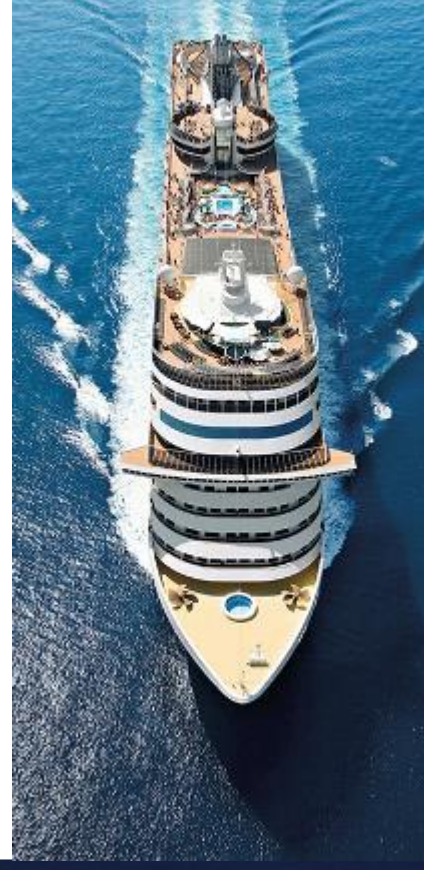

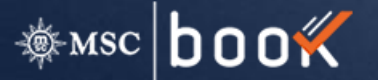

| QUICK O                     | K OVERVIEW ALL PR                    |                            | . PROMOTIONS INDIVIDUAL F |                | RESERVATION GROUPS RESER |                                 | MANAGE BOO  | KING |
|-----------------------------|--------------------------------------|----------------------------|---------------------------|----------------|--------------------------|---------------------------------|-------------|------|
|                             |                                      |                            |                           |                |                          |                                 |             |      |
| GROUPS R<br>In this section | ESERVATION<br>you can search all you | r group reservations by us | ing the related filters   |                |                          |                                 |             |      |
| Group ID                    |                                      | Group Name                 |                           | Departure Date | Range                    | Ship                            |             |      |
| Group ID                    |                                      | Group Name                 |                           | 06/12/2018     | 10/12/2018               | Ship                            |             | -    |
|                             |                                      |                            |                           |                |                          |                                 |             |      |
| Group Ree                   | <u>quest Form</u>                    |                            |                           |                |                          |                                 | SEE RESU    | ILTS |
| GROUP RE                    | SULTS                                |                            |                           |                |                          |                                 |             |      |
| STATUS 🖵                    | GROUP ID 🔶                           | GROUP NAME 🖵               | DEPARTURE DATE 🖵          | EXP. DATE 🖵    |                          | DEST 🗸                          | SHIP 🗸      |      |
| OPT                         | 231630                               | MSC Cruises SA             | 11/24/2018                |                | Miami                    | Caribbean, Cuba<br>And Antilles | MSC Seaside | OPEN |
| OPT                         | 238398                               | MSC Cruises SA             | 10/20/2018                |                | Miami                    | Caribbean, Cuba<br>And Antilles | MSC Seaside | OPEN |

### Group Reservation tab overview

- Manage Group reservations directly from the Homepage
- Request a Group through the Group Request form link
- 1. Enter your search criteria and then press "SEE RESULTS".
- 2. Click "OPEN" in order to display the desired booking.

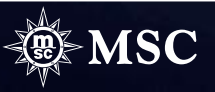

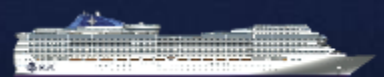

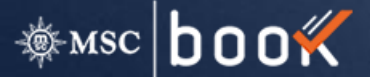

MSC

# Group Booking

| inerany United States                                                                                                    | lamaica Cavm                                                                                                    | an Island                                                                                          | tinerary                                                            | Recomm                                                                 | ended items                                                                    | Add to your cruise                                                                                                    |                                                                                                    |                                                   |
|----------------------------------------------------------------------------------------------------|----------------------------------------------------------------------------------------------------|----------------------------------------------------------------------------------------------------|---------------------------------------------------------------------|------------------------------------------------------------------------|--------------------------------------------------------------------------------|----------------------------------------------------------------------------------------------------|----------------------------------------------------------------------------------------------------|---------------------------------------------------|
|                                                                                                    | ,,,                                                                                                    |                                                                                                    |                                                                     |                                                                        |                                                                                |                                                                                                    |                                                                                                    |                                                   |
| CARIBBEAN, CUBA AN<br>ANTILLES                                                                                                    | D Mian                                                                                                    | nture:<br>ni, Florida,                                                                             | 06/29/2019                                                          | Miami, Fl                                                              | lorida, 07/06/2019                                                             | MSC SEASIDE                                                                                                    | 7Nights                                                                                                    |                                                   |
| RUISE ITINERARY                                                                                                    |                                                                                                    |                                                                                                    |                                                                     |                                                                        |                                                                                |                                                                                                    |                                                                                                    |                                                   |
| lay Date Port                                                                                                    |                                                                                                    | Arrival                                                                                            | Departure                                                           |                                                                        |                                                                                |                                                                                                    | USA                                                                                                    | Alberto Const.                                    |
| at 6/29/2019 Miami, Flor                                                                                                    | da                                                                                                    |                                                                                                    | 7:00 PM                                                             |                                                                        |                                                                                |                                                                                                    | 3222.                                                                                                    | CALL OF COMPANY                                   |
| un 6/30/2019 At Sea                                                                                                    |                                                                                                    |                                                                                                    |                                                                     |                                                                        |                                                                                |                                                                                                    |                                                                                                    | Balance                                           |
| fon 7/1/2019 Ocho Rios,                                                                                                    | amaica                                                                                                    | 9:00 AM                                                                                            | 5:00 PM                                                             |                                                                        |                                                                                |                                                                                                    | COLUMN Corrections                                                                                                    |                                                   |
| ue 7/2/2019 George To                                                                                                    | m, Cayman Islands                                                                                                    | 8:00 AM                                                                                            | 4:00 PM                                                             |                                                                        |                                                                                |                                                                                                    | Heating Caribben for Car                                                                                                    | 540.805                                           |
| Ved 7/3/2019 Cozumel, N                                                                                                    | lexico                                                                                                    | 10:00 AM                                                                                           | 6:00 PM                                                             |                                                                        |                                                                                |                                                                                                    |                                                                                                    | bertaica                                          |
| nu //4/2019 ALSea                                                                                                    | ham be                                                                                                    | -                                                                                                  | -                                                                   |                                                                        |                                                                                |                                                                                                    |                                                                                                    |                                                   |
| at 7/6/2019 Miami, Ro                                                                                                    | ida                                                                                                    | 7:00 AM                                                                                            |                                                                     |                                                                        |                                                                                |                                                                                                    |                                                                                                    |                                                   |
|                                                                                                    |                                                                                                    |                                                                                                    |                                                                     |                                                                        |                                                                                |                                                                                                    |                                                                                                    |                                                   |
| roup Benefit                                                                                                    |                                                                                                    |                                                                                                    |                                                                     |                                                                        |                                                                                |                                                                                                    |                                                                                                    |                                                   |
|                                                                                                    |                                                                                                    |                                                                                                    |                                                                     |                                                                        |                                                                                |                                                                                                    |                                                                                                    |                                                   |
| lame:                                                                                                    |                                                                                                    |                                                                                                    | Item desc                                                           | ription:                                                               |                                                                                |                                                                                                    |                                                                                                    |                                                   |
| iame:<br>1012/2013 \$25 Ship Board                                                                                                    | Credit Cabin                                                                                                    |                                                                                                    | item deso<br>\$25 per p                                             | ription:<br>erson Ship Board                                           | l Credit Maximum on                                                            | e per cabin                                                                                                    |                                                                                                    |                                                   |
| Name:<br>2012/2013 525 Ship Board<br>ROUP BOOKING O                                                                                                    | Credit Cabin                                                                                                    |                                                                                                    | ltem desc<br>\$25 per p                                             | ription:<br>erson Ship Board                                           | l Credit Maximum on                                                            | e per cabin                                                                                                    |                                                                                                    |                                                   |
| lama:<br>2012/2013 \$25 Ship Board<br>ROUP BOOKING O'<br>AYMENT TERMS                                                                                                    | Credit Cabin                                                                                                    |                                                                                                    | Item desc<br>\$25 per p                                             | ription:<br>erson Ship Board                                           | l Credit Maximum on                                                            | e per cabin                                                                                                    |                                                                                                    |                                                   |
| Verme:<br>2012/2013 \$25 Ship Board<br>ROUP BOOKING O'<br>AYMENT TERMS<br>Status title                                                                                                    | Credit Cabin                                                                                                    |                                                                                                    | item desc<br>\$25 per p                                             | ription:<br>erson Ship Board                                           | I Credit Maximum on                                                            | e per cabin                                                                                                    |                                                                                                    |                                                   |
| Name:<br>2012/2013 \$25 Ship Board<br>ROUP BOOKING O'<br>AYMENT TERMS<br>Status title<br>Terms date: 2018-12-31                                                                                                    | Credit Cabin<br>/ERVIEW<br>Amount paid: \$1,                                                                                                    | ,188.00                                                                                            | Item desc<br>\$25 per p<br>Be paid: (\$1,088                        | ription:<br>erson Ship Board                                           | l Credit Maximum on                                                            | e per cabin                                                                                                    |                                                                                                    |                                                   |
| Iame<br>Iame<br>ROUP BOOKING O<br>AVMENT TERMS<br>Satua title<br>Terms date: 2018-12-31                                                                                                    | Credit Cabin<br>/ERVIEW<br>Amount paid: \$1,                                                                                                    | ,188.00                                                                                            | Item desc<br>\$25 per p<br>Be paid: (\$1,080                        | ription:<br>erson Ship Board                                           | I Credit Maximum on                                                            | e per cabin                                                                                                    |                                                                                                    |                                                   |
| lame.<br>012/2013 525 Ship Board<br>ROUP BOOKING O'<br>AYMENT TERMS<br>Statua title<br>Terms date: 2018-12-31                                                                                                    | Credit Cabin<br>/ERVIEW<br>Amount paid: 51,<br>ATION                                                                                                    | ,188.00 I                                                                                          | Item desc<br>\$25 per p                                             | ription:<br>erson Ship Board                                           | I Credit Maximum on                                                            | e per cabin                                                                                                    |                                                                                                    |                                                   |
| ame:<br>012/2013 \$25 Ship Board<br>ROUP BOOKING O'<br>AYMENT TERMS<br>Satus title<br>Terms date: 2018 12:31<br>LLOTMENT INFORM<br>Allowment Total: 23                                                                                                    | Credit Cabin<br>/ERVIEW<br>Amount paid: 51,<br>ATION                                                                                                    | ,188.00 I                                                                                          | Item desc<br>\$25 per p                                             | ription:<br>erson Ship Board                                           | I Credit Maximum on                                                            | e per cabin                                                                                                    |                                                                                                    |                                                   |
| Iame:<br>Iame:<br>INTERNATION OF A Status<br>INTERNATION<br>INTERNATION<br>INTER | Credit Cabin<br>/ERVIEW<br>Amount paid: 51,<br>ATION                                                                                                    | ,188.00                                                                                            | Item desc<br>\$25 per p                                             | ription:<br>erson Ship Board                                           | I Credit Maximum on                                                            | e per cabin                                                                                                    |                                                                                                    |                                                   |
| Iame:<br>Iame:<br>IOU22013 525 Ship Board<br>IOU22013 525 Ship Board<br>IOU22013 525 Ship Board<br>IOU22013 525 Ship Board<br>IOU22013 Ship Board<br>IOU22013 Ship Board                                                                                                    | Credit Cabin /ERVIEW Amount paid: \$1, ATION                                                                                                    | ,188.00 I                                                                                          | Item desc<br>\$25 per p                                             | riptor:<br>erson Ship Board                                            | I Credit Maximum on                                                            | e per cabin                                                                                                    |                                                                                                    |                                                   |
| ROUP BOOKING O<br>ROUP BOOKING O<br>AVMENT TERMS<br>Satua title<br>Terms date: 2018-13-31<br>LLOTMENT INFORM<br>Adjurnent Tutal: 23<br>LLOCATION DETAIL!<br>Saturation 12                                                                                                    | Credit Cabin /ERVIEW Amount paid: 51, ATION Booked: 1 Oppo                                                                                                    | ,188.00 I                                                                                          | Item desc<br>\$23 per p                                             | rippon:<br>erson Ship Board                                            | t Gredit Maximum on                                                            | e per cabin<br>Agent Grueil Addenses                                                                                                    | repeture vuoreigiumosotore                                                                                                    | <b>S</b> 500                                      |
| Anne:<br>OT22013 325 Skip Baan<br>OT22013 325 Skip Baan<br>OT22013 325 Skip Baan<br>OT22013 325 Skip Baan<br>OT22013 325 Skip Baan<br>ANNE AND AND AND AND AND AND<br>AND AND AND AND AND AND AND AND<br>AND AND AND AND AND AND AND AND AND AND                                                                                                    | Credit Cabin /ERVIEW Amount paid: 51. ATION Booked: 1 Optio                                                                                                    | ,188.00 I                                                                                          | Item desc<br>\$23 per p<br>Be paid: (\$1,080                        | rptorx<br>erson Ship Board<br>1.00)                                    | I Gredit Maximum on                                                            | e per cabin<br>Agent Email Address<br>Agent Email Address                                                                                           | Three of the second second sec | 02 ≥ 30<br>                                       |
| Ame:<br>Ame:<br>Bott 2331 533 54p Boarn<br>ROUP BOOKING O'<br>AVMENT TERMS<br>Strans ate<br>Terms date: 2014 12.31<br>LLOTMENT INFORM<br>Altornets Tool: 23<br>LLOCATION DEFAILL<br>Startsood<br>BotCovy C                                                                                                    | Credit Cabin /ERVIEW /ERVIEW Amount paid: 51, ATION Booked: 1 Optio priorical C                                                                                                    | ,188.00 I<br>con: 3<br>core 3<br>b1                                                                | Item desc<br>\$25 per p<br>De paid: (\$1,000<br>CC<br>2             | rption:<br>erson Ship Board<br>1.00)<br>AVAILABLUTY<br>2               | Fredit Maximum on                                                              | e per cabin<br>Agent Drael Address<br>Attiskuto 171475600                                                                                           | Luberor Aniver(bysocialists<br>CUMANTED<br>TATATION<br>2                                                                                                    | 02 20<br>20 20 20 20 20 20 20 20 20 20 20 20 20 2 |
| AND CONTRACT TRANS                                                                                                    | Credit Cabin /ERVIEW /ERVIEW Amount paid: 51, ATION Booked: 1 Optio PEBETACE EDLA ALISCA EDLA                                                                                                    | 188.00 I<br>Cont 3<br>CATEGORY<br>B1<br>0.3                                                        | Item desc<br>\$25 per p<br>Be paid: (\$1,080<br>0000<br>2<br>4      | rppon:<br>erson Ship Board<br>1.00)<br>AVAILABILITY<br>2<br>4          | I Credit Maximum on                                                            | e per cabin<br>Agent Enuil Address<br>Agent Enuil Address<br>Assayto STATEBOOK                                                                      | Lubarar minini (Imaurupara<br>Image States)<br>2<br>2                                                                                                    |                                                   |
| Anne: Course of the second second sec                                                                                                    | Credit Cabin  /ERVIEW  Amount paid: 51,  Amount paid: 51,  Attion  Elicit A  Elicit A  | 188.00 I<br>SATEGORY<br>B1<br>B1<br>B1<br>B1<br>B1<br>B1<br>B1<br>B1<br>B1<br>B1<br>B1<br>B1<br>B1 | Item desc<br>\$25 per p<br>Be paid: (\$1.081<br>0 cc<br>2<br>4<br>2 | ription:<br>erson Skip Beard<br>LOD<br>AVAILABLITY<br>2<br>4<br>4<br>4 | Patra Str Guter<br>9,11263<br>11,1263<br>11,1263                               | e per cabin<br>Agent Enail Address<br>Associations Statistical<br>-<br>-<br>-<br>-<br>-<br>-<br>-<br>-<br>-<br>-<br>-<br>-<br>-<br>-<br>-<br>-<br>- | Labators remarifymutostars<br>TATABOO<br>2<br>4<br>4                                                                                                    | NCLUDED ITEM                                      |
| In the second second se                                                                                                    | Credit Cabin  /ERVIEW  Amount paid: 51,  Attion  Booked: 1  Optimum  CallA  Statum  CallA  Statu | .188.00 1<br>001 3<br>01<br>01<br>01<br>01<br>01<br>11<br>12                                       | Item desc<br>\$25 per p<br>De paid: (\$1,000<br>2<br>4<br>4         | AVAILABILITY                                                           | Pacel 111 duesy<br>11,126.03<br>11,126.03<br>11,126.03<br>11,126.03<br>1920.03 | Agent Dnuil Address<br>Agent Dnuil Address<br>Assessor STATEGOOU<br>-<br>-<br>-<br>-<br>2                                                           | Lubrater minier@macutaters.                                                                                                    |                                                   |

#### **Cruise Summary**

### In this page is possible to visualize all info about the selected Group id:

- ✓ Itinerary Info
- ✓ Group items
- ✓ Group Benefit
- ✓ Payment terms info
- Allotment Information, how many cabins have been allocated on this specific group
- Allotment information, how many cabins are still available, already optioned and booked

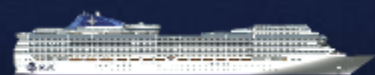

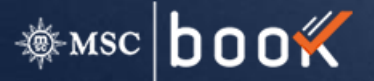

#### **Group Booking Overview – Allocation details**

| AYMENT TERM<br>Status title<br>Terms date: 2018-1: | S<br>2-31 Amount paid | k:\$1,188.00 ₿4  | e paid: (\$1,088 | .00)         |                 |                     |                         |                |
|----------------------------------------------------|-----------------------|------------------|------------------|--------------|-----------------|---------------------|-------------------------|----------------|
| Allotment Total: 23                                | ORMATION              |                  |                  |              |                 |                     |                         |                |
| LLOCATION DE                                       | TAILS                 | Option: 3        |                  |              |                 | Agent Email Address | salvatore.minieri@msccr | ociere. SEND   |
| STATEROOM<br>CATEGORY                              | EXPERIENCE            | CATEGORY<br>CODE | occ              | AVAILABILITY | PRICE 1ST GUEST | ASSIGNED STATEROOM  | GUARANTEED<br>STATEROOM | INCLUDED ITEMS |
| BALCONY                                            | BELLA                 | B1               | 2                | 2            | \$1,126.83      |                     | 2                       | •              |
| BALCONY                                            | AUREA                 | B3               | 4                | 4            | \$1,676.83      | 4                   |                         |                |
|                                                    | BELLA                 | 11               | 2                | 4            | \$886.83        |                     | 4                       | <b></b>        |
| INTERIOR                                           |                       |                  |                  |              |                 |                     |                         |                |

- Check the status of all allocated cabins
- Check the cabins configuration (Experience, category, occupancy, availability, price, included items)
- ✓ Book the available cbns
- View and modify the cbns already booked

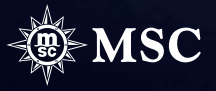

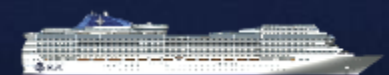

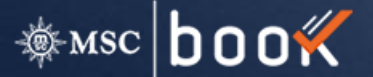

Group ID: 245647 Group Name: CRUISE PLANNERS - MEDINA 2019

#### GROUP BOOKING OVERVIEW > BOOK STATEROOMS

| ALLOCATION        | DETAILS             |                       |                          |                    |                                      |                      |
|-------------------|---------------------|-----------------------|--------------------------|--------------------|--------------------------------------|----------------------|
| Adult (18+)       | Chi                 | ld (13 - 17)          | <b>Kids (2 -</b>         | 12) Infant (0-1)   | ¥                                    | _                    |
| STATEROOM         | EROOMS   1 STATE    | AVAILABLE             | PRICE                    | ASSIGNED STATEROOM | Experience V<br>GUARANTEED STATEROOM | SEARCH               |
| BALCONY           | BELLA               | 2                     | \$2,253.66               | -                  | V CLICK TO ADD                       |                      |
| BALCONY           | AUREA               | 3                     | \$3,353.66               | CLICK TO ADD       | · ·                                  |                      |
| INTERIOR          | BELLA               | 4                     | \$1,773.66               | -                  | ▼ CLICK TO ADD                       | •                    |
| INTERIOR          | FANTASTICA          | 2                     | \$1,853.66               | ▼ CLICK TO ADD     |                                      | <b>^</b>             |
|                   |                     |                       |                          |                    |                                      |                      |
| BOOKING CAN       | IDIDATES            |                       |                          |                    |                                      |                      |
| f you wish to add | a packaging item, p | please insert all mai | ndatory passenger in     | formation          |                                      |                      |
| CATEGORY          | EXPERIENCE          | occ.                  | PRICE T                  | PE ITEMS NUMBER    |                                      |                      |
| BALCONY           | AUREA               | 4                     | \$3,353.66 Assi<br>State | gned<br>room       | SELECT STATEROOM GUES                | T DETAILS            |
|                   |                     |                       |                          |                    |                                      |                      |
| ACK               |                     |                       |                          |                    | QUICK OPTION                         | CREATE WITH SERVICES |

#### **Book Cabins**

- ✓ Book a new cabin
- Chose the cabin on interactive deckplan
- Insert passenger data
- Insert additional items
- ✓ Make a quick option
- 1. Pre-select the properties of your desired cabin(s) and press "SEARCH".
- 2. Pick the number of cabins to be booked and click "ADD CABINS".
- 3. Choose "SELECT CABIN" to choose a cabin number.
- 4. Enter "GUEST DETAILS" if applicable.
- 5. Click "CREATE WITH SERVICES" to book enrichment items.

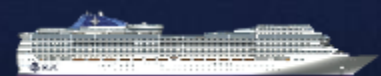

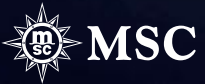

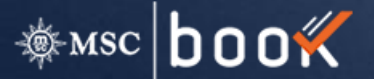

#### **GROUP BOOKING OVERVIEW > VIEW BOOKINGS**

| UPDA<br>Update | TE PASSENGER DAT       | A 🕖      |                             |                                   |            |                 |            |              |                       |                |                       |
|----------------|------------------------|----------|-----------------------------|-----------------------------------|------------|-----------------|------------|--------------|-----------------------|----------------|-----------------------|
| Step<br>③      | 1 - Download Passenger | Data     | Step 2 - Upload F<br>BROWSE | Passenger Data<br>Passengers Data | File       | Email           | Address    |              | • UPLOAD              |                |                       |
| SEAR           | CH GROUP BOOKIN        | IGS      |                             |                                   |            |                 |            |              |                       |                |                       |
| Booki          | ng Number              |          |                             | Status                            |            |                 | •          | Guest Na     | ame                   |                |                       |
| State          | room Category          |          | ٣                           |                                   |            |                 |            |              |                       |                |                       |
| □ s            | elect/Deselect all     | Recently | / booked                    |                                   |            |                 |            |              |                       |                | RESULTS               |
| 5 ВООКІ        | NGS                    |          |                             |                                   |            |                 | • -        | Paid in full | e No payments         | received 🔴 :   | Canceled booking      |
|                | BOOKING NUMBER         | STATUS   | STATEROOM<br>NUMBER         | STATEROOM<br>CATEGORY             | EXP.       | BOOKING<br>DATE | NAME       | GUEST        | STATEROOM<br>CATEGORY | AMOUNT<br>PAID | NET<br>BALANCE<br>DUE |
|                | 30580587               | OPT      | 15029                       | Assigned                          | AUREA      | 2018-11-07      | TBAOnline  | 2            | BALCONY               | \$ 0           | \$ 2884.46            |
|                | 30578195               | OPT      | 10184                       | Assigned                          | BELLA      | 2018-10-17      | a          | 2            | INTERIOR              | \$ 0           | \$ 1732.66            |
|                | 30576422               | OPT      | 15009                       | Assigned                          | AUREA      | 2018-10-05      | mara zeno  | 2            | BALCONY               | \$ 0           | \$ 3611.66            |
|                | 30574849               | BKD      | 15068                       | Assigned                          | FANTASTICA | 2018-09-20      | TESTA TEST | 2            | INTERIOR              | \$ 0           | \$ 1732.66            |
|                | 30574663               | OPT      | 9182                        | Assigned                          | BELLA      | 2018-09-19      | TESTA TEST | 2            | INTERIOR              | \$ 0           | \$ 1732.66            |
| BACK           |                        |          |                             |                                   |            |                 |            |              |                       | ADD-ON M       | ANAGEMENT             |

#### **View Bookings section**

- Update passengers data by filling the update passenger data form or by uploading an Excel file with all passengers information.
- Select one or more references in order to book additional items
- 1. You can see what items to add under "CATALOG ITEMS".
- 2. Choose the type and category of the item.
- 3. Click "ADD" for the desired service.
- 4. If applicable, choose the respective passengers in the pop-uå and continue with "CONFIRM".
- 5. The added items then show in the column of "BOOKED SERVICES"
- 6. Click "PROCEED TO CHECKOUT" to confirm the booking in the next step or to create an option.

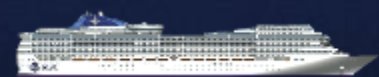

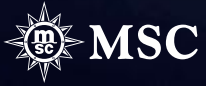

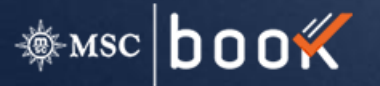

| Statero | om<br>V             | • Experience          |            | ٣     | Passenger<br>Name |                             | SEARCH                                                                   |
|---------|---------------------|-----------------------|------------|-------|-------------------|-----------------------------|--------------------------------------------------------------------------|
| STATU   | S BOOKING<br>NUMBER | STATEROOM<br>CATEGORY | EXPERIENCE | GUEST | CABIN<br>NUMBER   | GUEST NAME AND LAST<br>NAME | BOOKED SERVICES                                                          |
| ОРТ     | 30580587            | BALCONY               | AUREA      | 2     | 15029             | ✓ TBAOnline                 | AUREA - Best Deal                                                        |
|         |                     |                       |            |       |                   | Image: BAOnline             | AUREA - Best Deal                                                        |
| OPT     | 30578195            | INTERIOR              | BELLA      | 2     | 10184             | ⊠a                          | BELLA - Good Deal<br>DRINKS ON US<br>ALL-INCLUSIVE SODA PACKAGE<br>ADULT |
|         |                     |                       |            |       |                   | ⊗ P                         | BELLA - Good Deal<br>DRINKS ON US<br>ALL-INCLUSIVE SODA PACKAGE<br>ADULT |

#### CATALOG ITEMS

| S Exc     | ursions X Food & Beve                | rage 🖹 Spa    | <ul> <li>Benefit in Cabin</li> </ul>   | Other Services | II All |
|-----------|--------------------------------------|---------------|----------------------------------------|----------------|--------|
| ITEM TYPE | ІТЕМ                                 | APPLICABILITY | PRICE                                  | INFO           |        |
| Excursion | CATAMARAN & STINGRAY CITY<br>SANDBAR | Guest         | Adult: \$40.00 PP<br>Child: \$30.00 PP | ۹              | ADD    |
| Excursion | DUNNUS RIVER FALLS EXPRESS           | Guest         | Adult: \$62.00 pp<br>Child: \$43.00 pp | ۹              | ADD    |
| Excursion | BAMBOO BEACH CLUB VIP<br>PACKAGE     | Guest         | Adult: \$80.00 pp<br>Child: \$70.00 pp | ۹              | ADD    |
| BACK      |                                      |               |                                        | PR             |        |

### **Book additional items**

- Add Excursions
- Add On board Packages
- The add on selection could be done reference by reference or in a massive way by selecting more cabins/pax

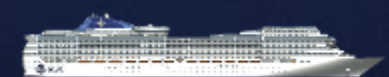

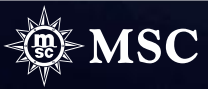